# 簡単操作ガイド

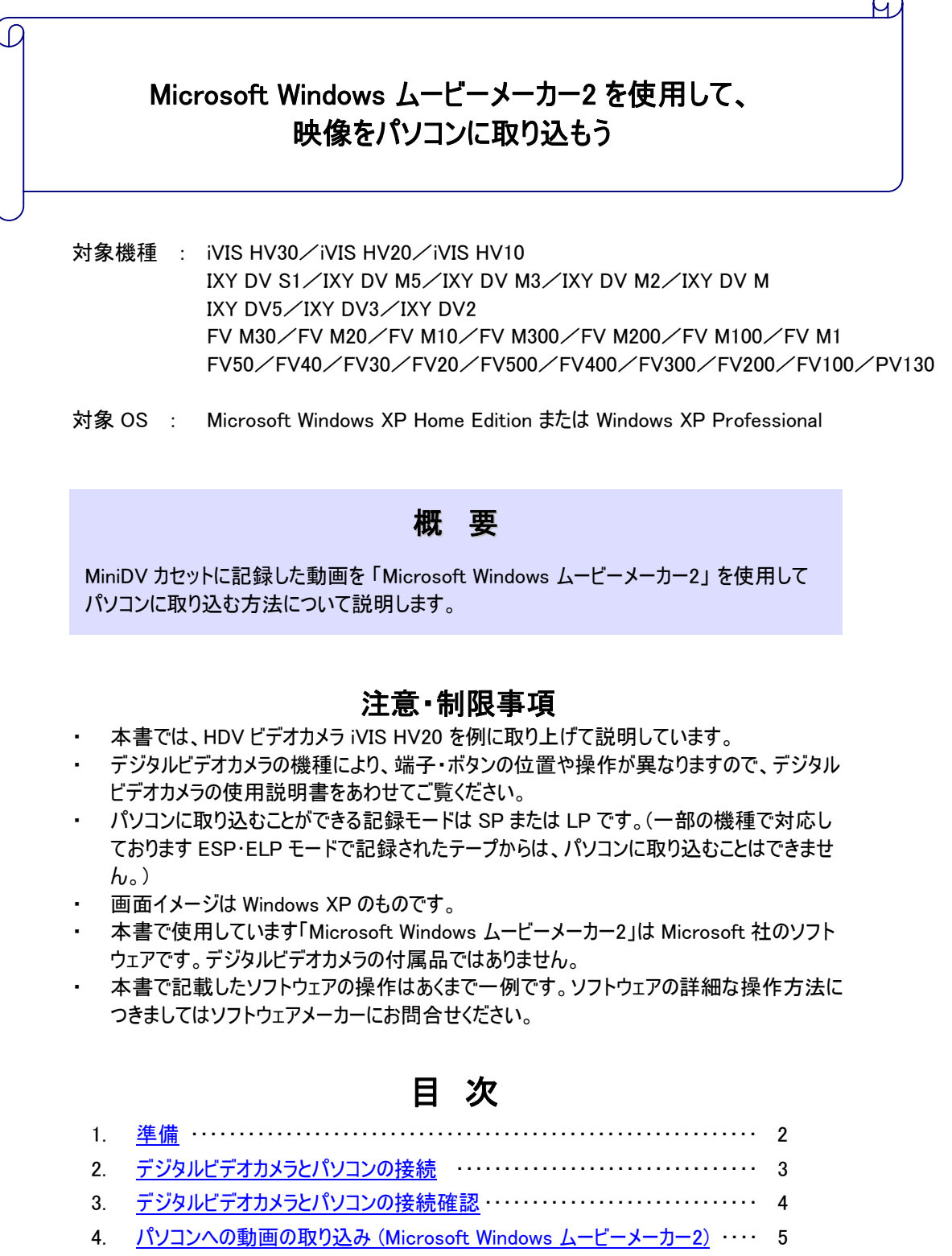

(全 8 ページ)

### 1. 準備

| デジタルビデオカメラ   |                        |                                       |  |  |  |
|--------------|------------------------|---------------------------------------|--|--|--|
| DV (IEEE1    | √ (IEEE1394) ケーブル (※1) |                                       |  |  |  |
| パソコン<br>(※2) | OS                     | Microsoft Windows XP Home Edition または |  |  |  |
|              |                        | Microsoft Windows XP Professional     |  |  |  |
|              | ソフトウェア                 | Microsoft Windows ムービー メーカー2 (※3)     |  |  |  |
|              | インターフェース               | IEEE1394                              |  |  |  |

(※1)パソコンの IEEE1394 インターフェースの形状には 6 ピンと4 ピンの 2 種類あります。 パソコン側が 6 ピンの場合には 4 ピンー6 ピン の DV ケーブル、4 ピンの場合には 4 ピンー4 ピン の DV ケーブルをご用意ください。

| キヤノン純正 DV ケーブル       |  |  |
|----------------------|--|--|
| ・4ピンー6ピン 商品名 CV-250F |  |  |
| ・4ピンー4ピン 商品名 CV-150F |  |  |

- (※2)全てのパソコンでの動作を保証するものではありません。パソコンの動作環境につきましてはソフトウェアメーカーにお問合せください。
- (※3)「Microsoft Windows ムービー メーカー2」は Windows XP SP2 用の「Microsoft Windows ムービー メーカー2.1」にバージョンアップされています。

「Microsoft Windows ムービーメーカー2.1」こつきましては下記 URL をご参照ください。(2008 年 6 月現在)

http://www.microsoft.com/japan/windowsxp/moviemaker/default.asp

Microsoft Windows ムービーメーカー2 について ■本書で使用しています「Microsoft Windows ムービー メーカー2」は Microsoft 社の製品です。デジタルビ デオカメラの付属品ではありません。 Microsoft 社によるサポートにつきましては下記 URL をご参照ください。(2008 年 6 月現在) <u>http://support.microsoft.com/</u>

# 2. デジタルビデオカメラとパソコンの接続

- (HV10/HV20/HV30 でハイビジョン記録した場合)メニューの DV 端子を「DV 固定」にします。詳しくは、付属の使用説明書をご確認ください。
   ※ムービーメーカーでは、取り込んだ映像(HDV)が、縦長(スクイーズ)になります。
- 2. デジタルビデオカメラの電源を切ります。
- **3.** デジタルビデオカメラの HDV/DV 端子に DV ケーブルを接続します。
- 4. パソコンの IEEE1394 端子に DV ケーブルのもう一端を接続します。

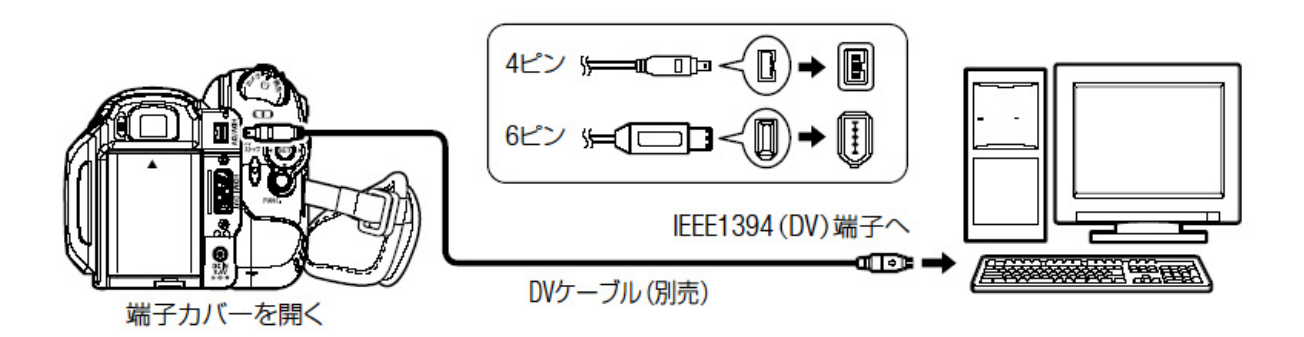

(※端子の位置はデジタルビデオカメラの機種により異なります。)

5. デジタルビデオカメラの [テープ/カード 切り替えスイッチ] をテープにし、電源スイッチを [再生 (VTR)] にします。

(カードに対応していない機種には [テープ/カード 切り替えスイッチ] はありません。)

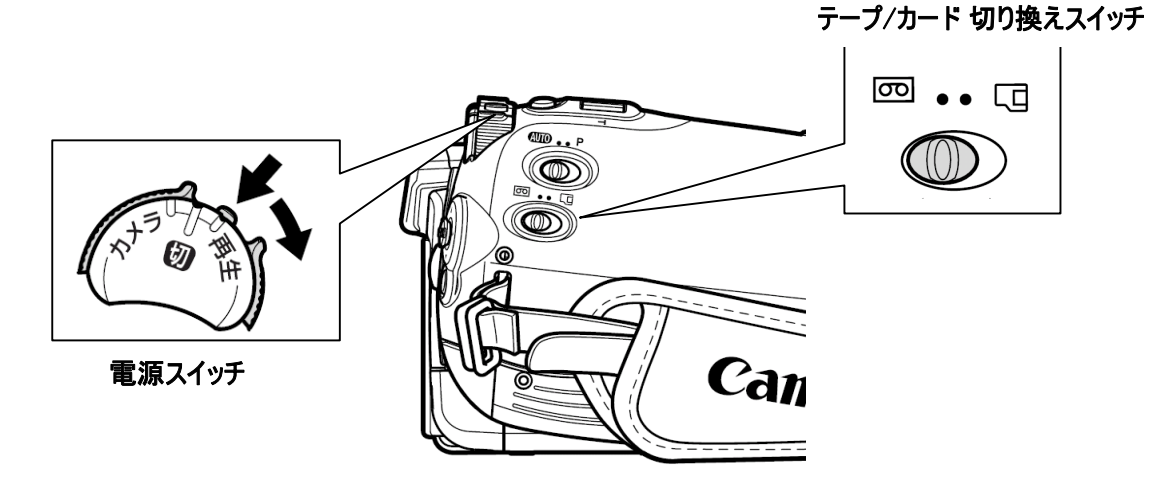

(※スイッチの位置・形状はデジタルビデオカメラの機種により異なります。)

6. パソコンが自動的にデジタルビデオカメラを認識します。

# 3. デジタルビデオカメラとパソコンの接続確認

以下の方法でパソコンがデジタルビデオカメラを正しく認識しているか確認できます。

1. [スタート]-[コントロールパネル]をクリックする。

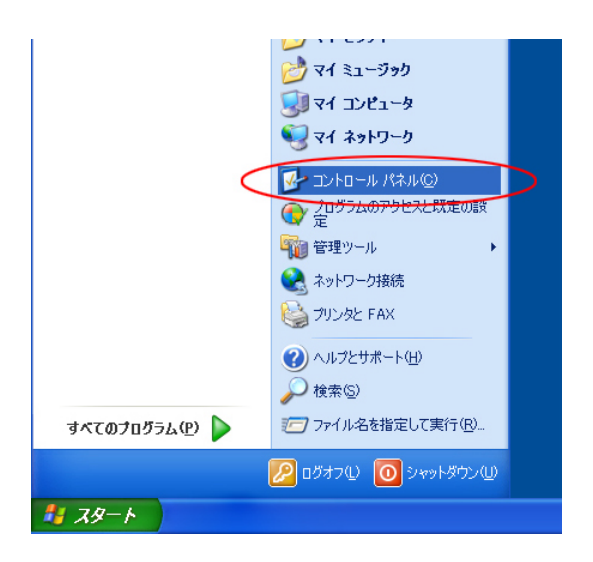

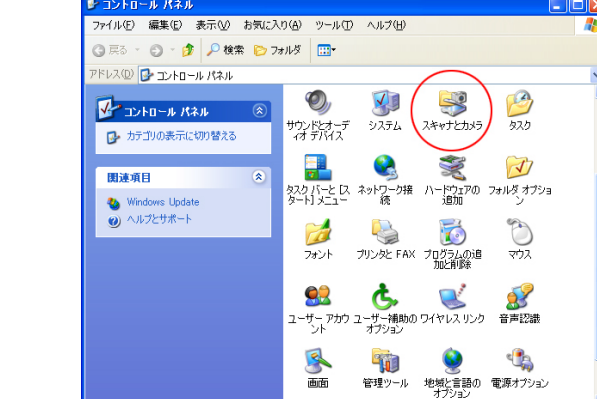

30 個のオブジェクト

2. [スキャナとカメラ]を開きます。

3. 「Canon DV カムコーダ」のアイコンがある場合、正しく認識されています。

正しく認識されている場合は手順4の「パソコンへの 動画取り込み(Windows ムービーメーカー2)」に進ん でください。 正しく認識されていない場合は、デジタルビデオカメ ラとパソコンの接続を取り外し、パソコンを再起動後、 再度手順2の「デジタルビデオカメラとパソコンの接 続」から行ってください。

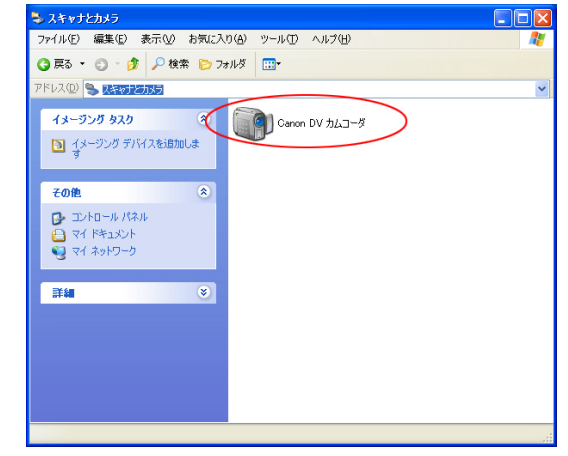

- 4. パソコンへの動画の取り込み (Windows ムービーメーカー2)
  - 1. 「Windows ムービー メーカー2」を起動します。
  - 2. 「1.ビデオの取り込み」の「ビデオデバイスからの取り込み」をクリックします。

3. 「1.取り込んだビデオにつけるファイル名を入力する」欄に任意の名前をつけ、[次へ]ボタンをクリックします。

| と <del>7 れの読み込み</del><br>画像の読み込み<br>オーディオまたは音楽の読み込み                       |         |
|---------------------------------------------------------------------------|---------|
| 2. ムービーの編集 🛛 💿                                                            |         |
| コレクションの表示<br>ビデオ特殊効果の表示<br>ビデオなりの考え効果の表示<br>タイトル差えなしバラットの作成<br>オートムービーの作成 |         |
| 3. ムービーの完了 💿                                                              |         |
| ムービー作成のヒント 🕑                                                              |         |
| ビデオを取り込む方法<br>クリップを編集する方法<br>タイトル、特殊効果、切り替え効果の追加方法<br>ムービーを保存して共有する方法     |         |
| ビデオの取り込みウィザード: Canon DV デバイン                                              | x 🛛 🔀   |
| 取り込んだビデオ ファイル<br>取り込んだビデオ ファイルの情報を入力して                                    | Ktan.   |
| <ol> <li>1. 取り込んだビデオに付けるファイル名を入力する(T)</li> </ol>                          |         |
| 721-01                                                                    |         |
| o 頂的込んだビデオの保存場所を選択する(C)                                                   |         |
|                                                                           | ✓ 参照(R) |
|                                                                           |         |
|                                                                           |         |
|                                                                           |         |
|                                                                           |         |
|                                                                           |         |
|                                                                           |         |
|                                                                           |         |
|                                                                           |         |
|                                                                           |         |

🚳 無題 – Windows ムービー メーカ

1. ビデオの取り込み 
ビデオ デバイスからの取り込み

ファイル(E) 編集(E) 表示(V) ツール(E) クリップ(C) 再生(P) ヘルプ(H)

コレクション: コレクション クリップを下のストーリーボードにドラッグ アンド ドロップしてください。

🗋 🔗 🔲 🤪 - 🖓 - 📑 作業 🌔 コレクション 🙆 コレクション

**4.** 「コンピュータの最高の品質で再生(推奨)」を選択して[次へ]ボタンをクリックします。

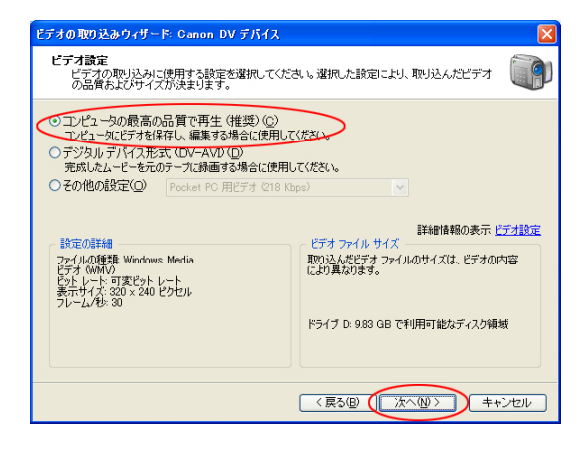

5. 「テープ全体を自動で取り込む」または「テープの 一部を手動で取り込む」を選択して[次へ]ボタンをクリ ックします。

| <ul> <li> <b>叩り込み方法</b><br/>テークまは本自動がな、即り込むか、特定の箇所を手動で取り込むかのどちらかを選択してください。              ● デークまは本自動がな、即り込むか、特定の箇所を手動で取り込むかのどちらかを選択してください。      </li> <li>             ● デーク・プロを加たすまたを変更なし、デオゴ和自動的に取り込まれます。         </li> <li>             ● デークの指数を引取り込むが、の         </li> </ul> <li>             PTとなったのから、クサードを強い返さなても、ビデオ テークが接めの箇所を取り込みがまた開い<br/>込むます。         </li> <li>             PT のうか、ウサードを強い返さなても、ビデオ テークが接めの箇所を取り<br/>込むます。         </li> <li>             PT のうか、キロ・アレビューを表示する(P)             _ンとュールによっては、ビデオ の取り込み中し、ワレビューリ・ウンドウの表示は、             アンビュールによっては、ビデオ の取り込み中し、クレビューリ・ウンドウの表示は、             アンビュールによっては、ビデオ のかりなりましたくだなり         </li> | ビデオの取り込みウィザード: Canon DV デバイス                                                                                                    |  |
|----------------------------------------------------------------------------------------------------|----------------------------------------------------------------------------------------------------|--|
| <ul> <li>○ティブ全体を自動で取り込む(ム)<br/>ビオーマが最初に学校変更な)、ビオゴ油自動的に取り込まれます。</li> <li>○ラーブの通路を動意で取り込まが成う<br/>度いてだない。ウガードを繰り返さなても、ビデオテーブの情熱の箇所を取<br/>込めます。</li> <li>ビ取り込み中にプレビューを表示する(P)<br/>コンとコールによっては、ビデオの取り込み中の「クレビュー」ウィンドつの表示は、<br/>取り込んがビデオの通常は影響する可能性が知りますかったがでした。</li> </ul>                                                                                                    | 取り込み方法<br>テープ全体を自動的に取り込むか、特定の箇所を手動で取り込むかのどちらかを選択してください。                                                                                                    |  |
| ビ取り込み中にプレビューを表示する(P)<br>コンとコールによっては、ビデオの取り込み中の「ブレビュー」ウィンドウの表示は、<br>取り込んだどうオフィール<br>がムネースに再きてはない物等、このチェックネックスをすることしてたち、                                                                                                    | <ul> <li>○ テーブ全体を自動で取り込む(A)<br/><u>ドマオ テーブ(量和市で参考度ス)、ドマオが自動的で取り込まれます。</u></li> <li>○ デーブの一部法手動で取り込み(A)<br/>取り込みた(部)などデオテーブで簡単ししてから、手動で取り込み偽理を開<br/>単してない、ワイザードを繰り通さな(ても、ビデオテーブの保健の箇所を取り<br/>込めます。</li> </ul> |  |
|                                                                                                    | 図取り込み中にプレビューを表示する(P)<br>アンビュータによっては、ビデカの取り込み中の「グレビュー」ウィンドウの表示は、<br>取り込ん使ビデオの品質に変も可能性があります。取り込ん使ビデオファイル<br>がスムースに再生されない場合、このチェックボックスをオスにして代えてい。                                                               |  |

#### 6. 手順.5 で「テープの一部を手動で取り込む」を選 択した場合

「DV カメラの制御」のコントロールボタンを操作して、 パソコンに取り込む開始位置が再生されるよう頭出し をします。

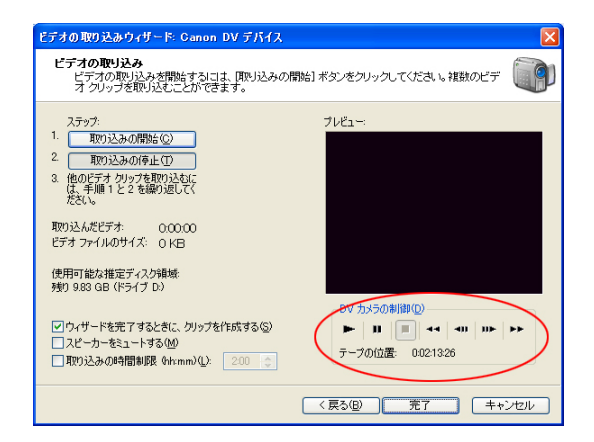

7. 「取り込みの開始」ボタンを押すと取り込みが開始 されます。

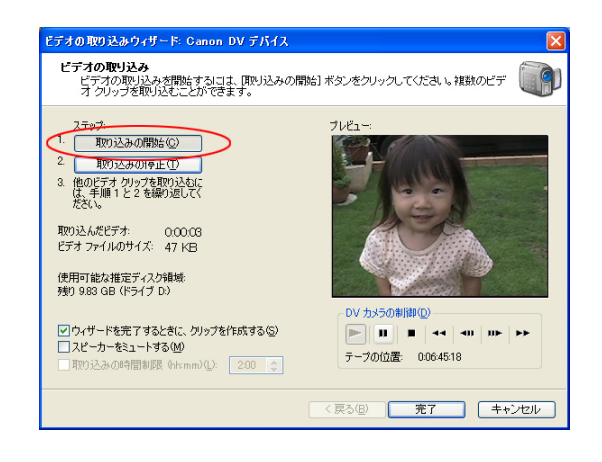

8. 「取り込みの停止」ボタンを押すと取り込みが停止します。

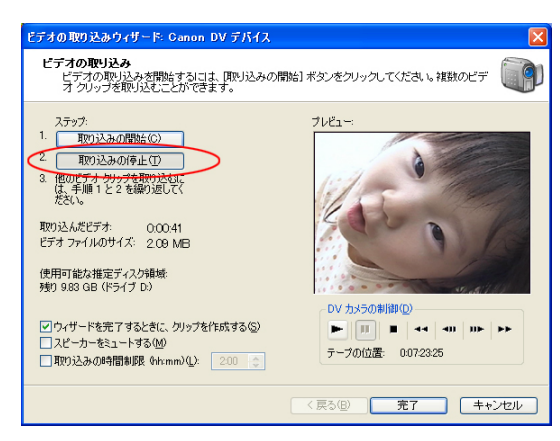

- **9.** 手順 6~7 を繰り返すことで異なる場面を取り込むことができます。 取り込みが完了したら[完了]ボタンをクリックします。
- **10.** [完了]ボタンをクリックすると取り込んだ動画の読込みが行われます。

| 読み込み           | ×     |
|----------------|-------|
| ファイルを読み込んでいます… |       |
| -<br>テスト01.wmv |       |
|                | ]     |
|                |       |
|                |       |
|                | キャンセル |

**11.** 動画の読込みが完了すると、取り込んだ動画が一覧で表示されます。

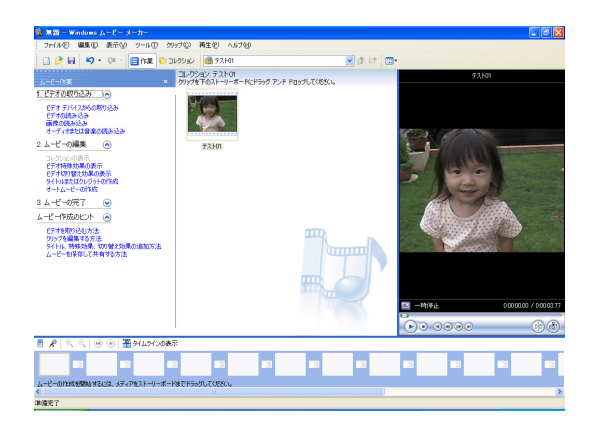

12. 以上でパソコンへの取り込みは完了です。

取り込んだ動画の編集方法などにつきましては、「Windows ムービーメーカー2」のヘルプをご参照ください。

# 簡単操作ガイド

Microsoft Windows ムービーメーカー2を使用して、 映像をパソコンに取り込もう

> 2008 年 6 月 第 3 版 アイビスホームページ canon.jp/ivis お客様相談センター 050-555-90003

「キヤノン」「Canon」、その他本文中の社名や商品名は一般に各社の登録商標または商標です。 Microsoft、Windows は、米国マイクロソフト社の米国及び、その他の国における登録商標です。 製品の改良のため予告なく変更される場合がありますのでご了承ください。 記載の内容は 2008 年 6 月現在のものです。 本簡単操作ガイドのすべてあるいは一部を、キヤノンマーケティングジャパン株式会社の許可なく無断 で複写、複製、転記することを禁止します。